高体連登録と県大会出場認知書の記載と提出について

## 1. ダウンロードとファイルの開封

(1) ホームページよりファイルをダウンロードします。

(2) ファイルを開きます。

| ſ  | パスワード ? ×                               |
|----|-----------------------------------------|
|    | '2017_tozan_touroku(Man)×ls×'は保護されています。 |
|    | パスワード(B):                               |
|    | OK キャンセル                                |
| Ľ. |                                         |

左図のようなウインドウが表示され ますのでパスワードの枠内に 半角で **t17** と入力してください。

### 2. 登録入力シートへ入力する

(1) 下段のタブより「登録入力シート」を選択する。

(2) 学校名、学校所在地、顧問などの入力

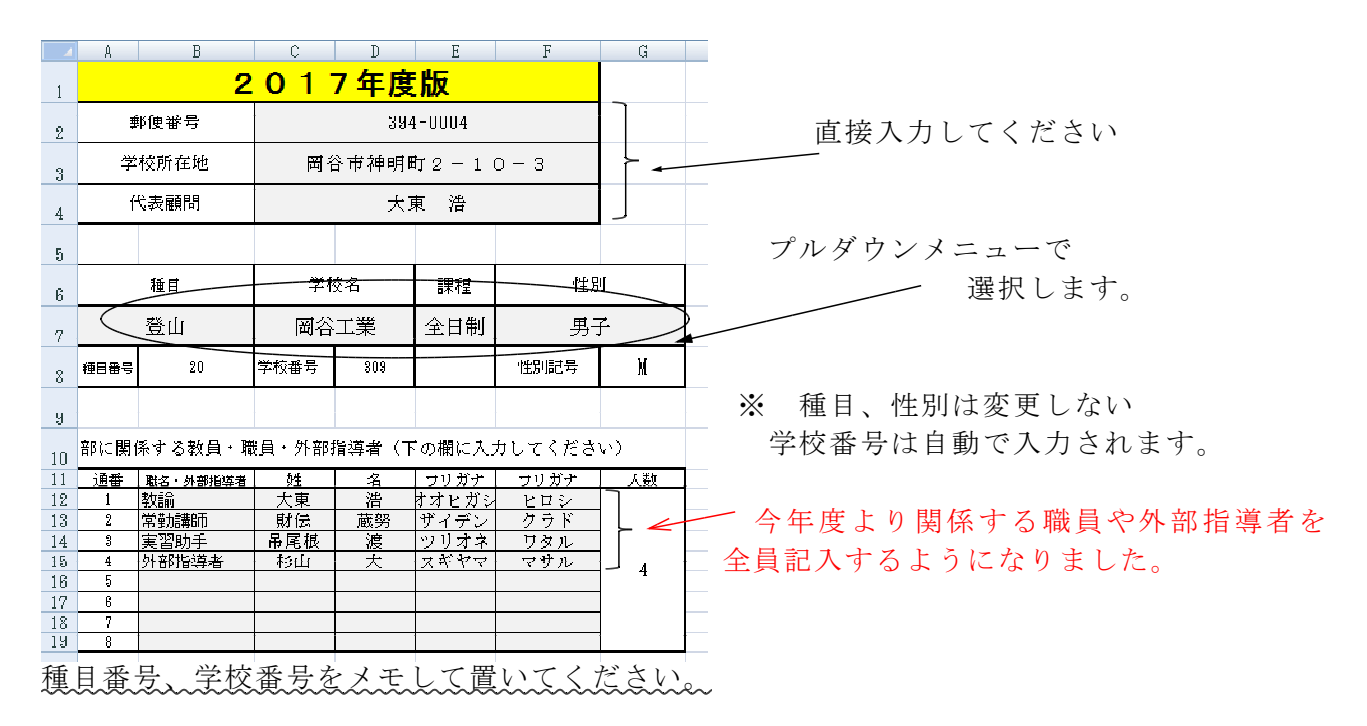

(3)登録日の入力

| Α   | L     | i M | 19   |  |
|-----|-------|-----|------|--|
|     | 全登録人数 | 21  |      |  |
|     | 登録日   | 人数  | のべ人数 |  |
| 1回€ | 4/20  | 21  | 21   |  |
| 2回目 |       |     |      |  |

1回目の行に登録日を入力します。 今回の登録以降、新たに登録者が発生した場合 は、2回目以降の行に入力してください。 「人数」、「のべ人数」は自動反映されます。 (4) 選手の入力

記入例に従って必要事項を入力してください。「全角」、「半角」を間違えないように お願いします。

| 20 1 | は人間                                                                                                    |          |       |       |     |                |                  |          |          |                    |         |               |              |                                       |              |                     |           |
|------|----------------------------------------------------------------------------------------------------|----------|-------|-------|-----|----------------|------------------|----------|----------|--------------------|---------|---------------|--------------|---------------------------------------|--------------|---------------------|-----------|
| 21   | 188                                                                                                    | 種目番号     | 学校番号  | 性別    | 74  | 姓              | 8                | フリガナ     | つりガナ     | 2年8日 (5 <b>日</b> ) | 法会变经备号  | 登録日           | 摘要顧          | 高校名                                   | 形成委号         | 学权所在地               | 県登録番号     |
| 22   | 81                                                                                                    | 20       | 308   | н     | - 1 | 5 <b>8</b> 7   | 大部               | ナガノ      | 900      | 1990/1/1           | 兼技団体の番号 | 4/25          | no iesno)    | 国谷工業                                  | 384-0004     | <b>開谷市時明町2-10-3</b> | 20309M01  |
| 29   |                                                                                                    | 8        | 8     |       | 半角  |                | 全角               |          |          |                    |         |               | 全角           |                                       |              | 白野                  |           |
| 24   | 01         20         209         H         9         登科         首         ウテッナ         7.999/1/4         15175021                |          |       |       |     |                |                  |          |          |                    |         |               |              | 國谷主憲                                  | 394-0004     | 岡谷市神明町 2 - 10 - 0   | 20309801  |
| 25   | 02 20 209 H 3 木曽県 広人 キソドノ グント 1998/2/19 15175022                                                                                  |          |       |       |     |                |                  |          |          |                    |         | 4/21          |              | 同谷工業                                  | 394=0004     | <b>開谷市神明町2-10-3</b> | 20309802  |
| 28   | 6 08 20 309 ₩ 8 北山 常倉 中分中プ ジョウネン 1997/7/18 15175028                                                                               |          |       |       |     |                |                  |          |          |                    |         |               |              | 國等工業                                  | 384-0004     | 图容市神明町2=10=3        | 20303103  |
| 27   | 7 04 20 309 M 3 無数 約末 ノリクラ カズモト 1997/9/31 15175024                                                                                |          |       |       |     |                |                  |          |          |                    |         |               |              | 國谷主業                                  | 394-0084     | 國營市特明町2-10-3        | 20309104  |
| 28   | 85                                                                                                    | 20       | 309   | H     | 2   | 金姓             | 活明               | 15175137 | 4/21     | <u> </u>           | 國谷主義    | 394-0084      | 国営市補助数2−10−3 | 20309805                              |              |                     |           |
| 29   | 9 06 20 309 M 2 南澤 約子 2+3+5 ジャクシ 1998/7/26 15175128                                                                               |          |       |       |     |                |                  |          |          |                    |         |               | -            | 間容工業                                  | 394-0004     | 図谷市神明町2-10-3        | 20309406  |
| 80   | 0 07 20 309 H 2 戸贈 →久 トガクシ カズビサ 1999/2/3 15175139                                                                                 |          |       |       |     |                |                  |          |          |                    |         |               | -            | 國谷工業                                  | 394-0004     | 開設建設設計2-10-3        | 20309807  |
| 81   | 08                                                                                                    | 28       | 308   | 10    | 2   | 構造             | 16               | アミカサ     | 151/5140 | 4/21               | -       | MƏIR          | 394-0004     | <b>開容雨神明町2-10-3</b>                   | 20303008     |                     |           |
| 52   | 03                                                                                                    | ZU       | . 305 | 10    |     | 11.20          | 19               | 70599    |          | 4/21               |         | 間谷工業          | 354-0004     | 回臺南總明町2-10-3<br>四〇市16月町2-10-3         | 20503805     |                     |           |
| 0.0  | 10                                                                                                    | 20       | 966   | U. 10 |     | AC AK          | 用中               | 4300     |          | 4/ 21              |         | 間の子工業         | 334-0004     |                                       | 20303010     |                     |           |
| 58   | 15                                                                                                    | 28       | 000   | u n   |     | 2004           | 84               | 1 = T R  |          | 4751               | -       | - 同位山東        | 294-0004     | <u>国営用1993年2-10-3</u><br>国営業は期期のようなよう | 202020011    |                     |           |
| 88   | 13                                                                                                    | #¥<br>28 | 309   |       |     | 10 40<br>13 Hz | 100.<br>100. 100 | 2011     | 7#5      | 1999/12/4          |         | 4/21          | -            | 開発工業                                  | 294-0004     | 開始市場開催なードロース        | 20309813  |
| 27   | 26 13 20 399 H 1 現許 前樹 キリトウ ナオキ 1939/12/4<br>27 14 20 209 H 1 現社 陸古 シッガル タカキ 2008/1/11<br>3 15 20 305 H 1 漫士 キートフィウ リーク 1353/6/23 |          |       |       |     |                |                  |          |          |                    |         | 4/21          |              |                                       | 294-0004     |                     | 20202011  |
| 38   |                                                                                                    |          |       |       |     |                |                  |          |          |                    |         | 4/21          | -            | (面好工業)                                | 394-0004     | 開設市場開設2-10-3        | 20303113  |
| 33   | 16 20 303 18 1 西本 憲 二切手片 ケバメ 1383/11/23                                                                                           |          |       |       |     |                |                  |          |          |                    | 4/21    |               | 國發工業         | 334-0004                              | 開幕市時期町2-10-3 | 203031/18           |           |
| 40   | 10 20 303 H 1 単金 エージャージョウ 1333/173<br>17 20 309 H 1 兼先 渉 ノウトト ジョウ 2000/2725<br>18 20 309 H 1 針ノ木 智雅 ハイト トモキ 1994/3/4              |          |       |       |     |                |                  |          |          |                    |         | 4/21          |              | 間谷工業                                  | 394-0004     | 開設市神明町2-10-3        | 20309817  |
| 41   |                                                                                                    |          |       |       |     |                |                  |          |          |                    | 1.1     | 4/21          |              | 國谷主黨                                  | 394-0004     | <b>岡谷市神明町2-10-0</b> | 20309119  |
| 42   | 19                                                                                                    | 20       | 309   | м     | 1   | 板溝             | 裕也               | 1197     | ユウヤー     | 2000/3/30          | 1.1     | 4/21          |              | 同谷工業                                  | 394=0004     | <b>岡谷市神明町2-10-3</b> | 20303019  |
| 48   | 20                                                                                                    | 28       | 308   | ы     | 1   | 集極             | 101              | 2888     | りょうタ     | 1888/5/21          | 1.1.1   | 4/21          |              | 國等工業                                  | 384-0004     | 图容市神明町2=10=3        | 203031/20 |
| 44   | 21                                                                                                    | 20       | 389   | 16    | 1   | 浅間             | 使非               | 777      | カツヤ      | 1999/4/23          | 1.1     | 4/21          |              | 國谷主黨                                  | 394-0004     | 図営術時期町2-10-3        | 20309921  |
| 45   | 22                                                                                                    | 20       | 308   |       |     |                | 1                |          |          |                    |         | <b></b>       |              | j                                     |              |                     |           |
| 46   | 23                                                                                                    | 20       | 303   |       |     |                |                  |          |          |                    |         | $\rightarrow$ |              |                                       |              |                     | -         |
| 47   | 24                                                                                                    | 20       | 309   |       | 1   |                |                  |          |          | ł                  |         |               | 1            |                                       | 1            |                     |           |
| _    |                                                                                                    |          |       |       |     |                |                  |          |          |                    |         |               |              |                                       |              |                     |           |
| (    | <ol> <li>協会登録番号は、日山協の登録番号を記載してく<br/>ださい。</li> <li>② 登録日は<br/>第1回目の日にちを入力する。</li> </ol>                                            |          |       |       |     |                |                  |          |          |                    |         |               |              |                                       | 5.           |                     |           |
|      | 2月までに登録済みの者は、日山協のHPより<br>閲覧・確認できるかもしれません。(IDが必要)<br>昨年度登録者(2016 年登録者)は4月13日時点<br>で反映されていませんでした。新入部員も含めて                           |          |       |       |     |                |                  |          |          |                    |         |               |              |                                       |              |                     |           |

確認できない場合は、空欄にしてください。

※ 4/18 までに申請が済んでいることが条件です。

## 3. 認知書シートへ入力する

(1) 下段のタブより「認知書シート」を選択する。

(2) 監督、コーチ、学校長などの記載

| 25                             | 8          | B        | C                                    |     | D        | E                                      | F             | G    | н            | I            | J               | K         | L    | M     | N                  | 0        | P        | Q     |    |
|--------------------------------|------------|----------|--------------------------------------|-----|----------|----------------------------------------|---------------|------|--------------|--------------|-----------------|-----------|------|-------|--------------------|----------|----------|-------|----|
| 1                              |            | 부만역      | 簡構式 2号(2)-                           | 10  |          |                                        |               |      |              |              |                 |           |      | ञ     | <sup>Z</sup> 成 29年 | 月日       |          |       |    |
| 2                              |            |          | [南信]                                 | 地   | X        | ł                                      | 長野り           | 県高等  | <b>ş学</b>    | 交            | [総合]            | 体育大会      | 会出   | 場選手   | 認知書                |          |          |       |    |
| 3                              |            |          |                                      |     | 学校名      |                                        | 団             | ]谷工  | 業            |              |                 | 高等学校長     |      | 杉田    | 大                  | бр       |          |       |    |
| 4                              |            |          | □□□□□□□□□□□□□□□□□□□□□□□□□□□□□□□□□□□□ |     |          |                                        | 1             | 全日制  | 1            |              |                 |           |      |       |                    |          |          |       | D  |
| 5                              |            | П        | 下記の者は本校                              | 在乌  | 学生であり、出た | 影資格を                                   | 有して           | おり、相 | 禀記大          | 会に出り         | -<br>鳥することを記    | 恩知します。    |      |       |                    |          |          |       | D  |
| 6                              |            |          |                                      |     |          | 監督(職                                   | <b>後名・氏</b> ニ | 3)   |              |              | コーチ(職名・」        | 氏名)       |      | 学校関係書 | 皆(職名·氏名            | )        |          |       | -  |
| 7                              |            |          | 種目名                                  |     | 登山       | 教                                      | 諭             | 大東   | )浩(F         | RH+A)        | 常勤講師            | 財伝 蔵 努(F  | н+в) |       |                    |          |          |       |    |
| 8                              |            |          |                                      | 1   | 82       |                                        |               | 1    |              |              | Aコーチ(職名・B       | (名)       |      |       |                    |          |          |       |    |
| 9                              | 2桁の        |          |                                      |     | 另于       |                                        |               |      | $\backslash$ |              | 実習助手            | 吊尾根 渡(F   | H+O) |       |                    |          |          | 健康状態の | D榻 |
| 10                             | 通番         | NO       | 高体連登録番号                              |     | 選 手 名    | A                                      | в             | C    | À            | E            | 協会登録番           | 生年月日      | 学年   | (身長)  | (体重)               | 健康状態・その他 |          |       |    |
| 11                             | 01         | 1        | 20309 M01                            |     | 蓼科 哲     | RH+A                                   | 正規            |      |              |              | 15175021        | 1998/1/4  | з    | 175   | 61                 | 良好       |          |       |    |
| 12                             | 02         | 2        | 20309 M02                            | - 0 | 木曽殿 玄人   | RH+O                                   | в             |      |              | $\backslash$ | 15175022        | 1998/2/19 | з    | 168   | 58                 | 良好       |          |       |    |
| 13                             | 03         | з        | 20309 M03                            |     | 北山常念     | RH+B                                   | 正規            |      |              |              | 15175023        | 1997/7/18 | з    | 178   | 65                 | 良好       |          |       |    |
| 14                             | 04         | 4        | 20309 M04                            |     | 乗鞍 和宗    | RH+A                                   | 正規            |      |              |              | 15175024        | 1997/9/31 | з    | 172   | 60                 | 良好       |          |       |    |
|                                |            |          | 1 1                                  |     |          | 1                                      | 1             |      |              |              | ' 🔪 🗸           | 1         | 1    |       |                    | I I      |          |       |    |
| ſ                              | $\bigcirc$ |          | 地区名け                                 | 夳   | 欄にたら     | たい                                     | ので            | ;    |              | 1            | ② 監             | 督、コ       | ーヲ   | 「は名言  | 前の後と               | ろに       |          | ך     |    |
| とりあうず ご自分の地区を選択して (血液型)を記載してくた |            |          |                                      |     |          |                                        |               |      |              |              | てくだ             | さい        |      |       |                    |          |          |       |    |
|                                | $\sim$     | - '      | var. y.                              |     | ニ日方の     | ······································ | と思            | 扒し   |              |              |                 |           |      | 王/ C  |                    |          | <u> </u> |       |    |
|                                | お          | おいてください。 |                                      |     |          |                                        |               |      |              |              | 職名はプルダウンメニューで選択 |           |      |       |                    |          |          |       |    |
|                                |            |          |                                      |     |          |                                        |               |      |              |              |                 |           |      |       |                    |          |          | J     |    |

<sup>&</sup>lt;u>
登録入力シート</u>
認知書、県大会選手、2000日には話音音音では1985日、山岳保険加入、入力方法、認知書入力上の注意
2

#### (3) 選手の入力

A列の「2桁の通番」へ数字を入力します。 「登録入力シート」の「通番」と対応してい ますので、

- 01 → 蓼科 哲
- 02 → 木曽殿 玄人
- 03 → 北山 常念

というように、数字を入れると

- · 高体連登録番号
- 選手名
- · 協会登録番号
- · 生年月日
- ・学年
- 健康状態、その他

が自動的に反映されて出てきます。

入力の方法は、以下のどちらでもかまいません。

<パターン1>

上から順番に「正規チーム」、「Bチーム」

- 「Cチーム」、「Dチーム」、「Eチーム」などの 順番に選手を配置する。 オブザーバーはそれらの後ろに付ける。

<パターン2>

通番の順番に上から配置する。 (このマニュアルではパターン2で表示しています。)

(4) 血液型の入力

Aの項目に 血液型を記載してください。 RH+A、RH-Bなど

(5) チームの編成

Bの項目に 以下の例に従って入力してください。

正規チーム → 正規 Bチーム → B (全角、半角どちらでもOK ただし大文字で) Cチーム  $\rightarrow$  C IJ Dチーム  $\rightarrow$  D IJ Eチーム  $\rightarrow$  E IJ オブザーバー → オブ (全角、半角どちらでもOK)

(6) 身長、体重、健康状態の記載 該当する項目に入力 健康状態は自動で表示されますが、必要に応じて変更できます。

| 4  | Å        | B  | ĉ          | D            | Ē    | F  | 6 |
|----|----------|----|------------|--------------|------|----|---|
| 10 |          | NO | 高体達登録番号    | <b>遵 手 名</b> | A    | в  | 0 |
| 11 | 01       | 1  | 20309 M01  | 蓼科 哲         | RH+A | 正規 |   |
| 12 | 62       | 2  | 20308 M02  | 木曽殿 玄人       | RH+O | в  |   |
| 13 | 63       | в  | 20308 M03  | 北山 常念        | RH+B | 正規 |   |
| 14 | 04       | +  | 20309 M04  | 乗鞍 和宗        | RH+A | 正規 |   |
| 15 | 05       | 5  | 20309M05   | 金峰 浩明        | RH+O | в  |   |
| 18 | 05       | e  | 20309 M06  | 南澤 杓子        | RH+A | 正境 |   |
| 12 | 07       | 7  | 20309 M07  | 戸隠 一久        | RH+A | в  |   |
| 18 | 08       | 8  | 20309 M08  | 編笠 修         | RH+O | 0  |   |
| 18 | 09       | \$ | 20309 M09  | 雨飾 諒         | RH+O | 0  |   |
| 20 | 10       | 10 | 20308 MI 0 | 北沢 権現        | RH-B | в  |   |
| 21 | 11       | 11 | 20309 MI 1 | 金松時 昌宏       | RH+A | D  |   |
| 22 | 12       | 12 | 20309 M1 2 | 苗場 駿         | RH+A | С  |   |
|    | $\nabla$ |    |            |              |      |    |   |

| - 9 |    |    |          |        |       |    |   |   |   |                 |            |    |      |      |          |
|-----|----|----|----------|--------|-------|----|---|---|---|-----------------|------------|----|------|------|----------|
| 10  | 通番 | NO | 高体連登録番号  | 選 手 名  | ٨     | в  | С | D | Е | 協会登録番号          | 生年月日       | 学年 | (身長) | (体重) | 信職状態。その他 |
| 11  | 01 | 1  | 20309M01 | 蓼科 哲   | RH+A  | 正規 |   |   |   | 15175021        | 1998/1/4   | 3  | 175  | 61   | 良好       |
| 12  | 02 | 2  | 20309M02 | 木曽殿 玄人 | RH+O  | в  |   |   |   | 15175022        | 1998/2/19  | 3  | 168  | 58   | 良好       |
| 13  | 03 | 3  | 20309M03 | 北山 常念  | RH+B  | 正規 |   |   |   | 15175023        | 1997/7/18  | 3  | 178  | 65   | 良好       |
| 14  | 04 | 4  | 20309M04 | 乗鞍 和宗  | RH+A  | 正規 |   |   |   | 15175024        | 1997/9/31  | 3  | 172  | 60   | 良好       |
| 15  | 05 | 5  | 20309M05 | 金峰 浩明  | RH+O  | в  |   |   |   | 15175137        | 1998/5/6   | 2  | 169  | 59   | 良好       |
| 16  | 06 | 6  | 20309M06 | 南澤 杓子  | RH+A  | 正規 |   |   |   | 15175138        | 1998/7/26  | 2  | 178  | 57   | 良好       |
| 17  | 07 | 7  | 20309M07 | 戸隠 一久  | RH+A  | в  |   |   |   | 15175139        | 1999/2/3   | 2  | 174  | 67   | 良好       |
| 18  | 08 | 8  | 20309M08 | 編笠 修   | RH+O  | С  |   |   |   | 15175140        | 1998/10/30 | 2  | 165  | 54   | 良好       |
| 19  | 09 | э  | 20309M08 | 雨飾 諒   | RH+O  | C  |   |   |   |                 | 1999/6/5   | 1  | 163  | 60   | 良好       |
| 20  | 10 | 10 | 20309M10 | 北沢 権現  | RH-B  | в  |   |   |   |                 | 2000/3/5   | 1  | 168  | 71   | 良好       |
| 21  | 11 | 11 | 20309M11 | 金松時 昌宏 | RH+A  | D  |   |   |   |                 | 1999/12/2  | 1  | 171  | 57   | 良好       |
| 22  | 12 | 12 | 20309M12 | 苗場 駿   | RH+A  | O  |   |   |   | · · · · · · · · | 1999/8/3   | 1  | 172  | 73   | 良好       |
| 23  | 13 | 13 | 20309M13 | 霧訪 尚樹  | RH+B  | D  |   |   |   |                 | 1999/12/4  | 1  | 167  | 49   | 良好       |
| 24  | 14 | 14 | 20309M14 | 稿枯 隆志  | RH+AB | С  |   |   |   |                 | 2000/1/11  | 1  | 159  | 48   | 良好       |
| 25  | 15 | 15 | 20309M15 | 德本 凌   | RH+A  | D  |   |   |   |                 | 1999/6/25  | 1  | 178  | 67   | 良好       |
| 26  | 16 | 16 | 20309M16 | 西本燕    | RH+A  | オブ |   |   |   |                 | 1999/11/23 | 1  | 174  | 61   | 良好       |
|     |    |    | 1        |        |       |    |   |   |   | Ì               |            |    | l    |      | l        |

# 間違いの無いように正確に入力してください。

# 4. 県大会選手シートの確認

(1)下段のタブより「県大会選手」を選択する。

全議入力シート、認知書、県大会選手、インスーハイ出場者名類(学校別)、山岳保険加入、入力方法、認知書入力上の注意、

(2)シートの表示を確認する。

|   | 【男子】             |    |     |       |     |     |       |    |     |    |     |                         |     |        |            |                  |        |      |      |      |
|---|------------------|----|-----|-------|-----|-----|-------|----|-----|----|-----|-------------------------|-----|--------|------------|------------------|--------|------|------|------|
|   | 選手               |    |     |       |     |     |       |    |     |    |     |                         |     |        |            |                  |        |      |      |      |
|   | チーム              |    | 学校  | 名     |     | 氏   | 名     | 学年 | 氏   | 名  | 学年  | 氏                       | 名   | 学年     | 氏          | 名                | 学年     |      |      |      |
|   | 正規チーム            | 罔  | 谷   | T     | 業   | 蓼科  | 哲     | 3  | 乗鞍  | 和宗 | 3   | 金峰                      | 浩明  | 2      | 戸隠         | 一久               | 2      |      |      |      |
|   | В∮∼ь             | 岡  | 谷   | I     | 業   | 南澤  | 抣子    | 2  | 雨飾  | 諒  | 1   | 北沢                      | 権現  | 1      | 西本         | 燕                | 1      |      |      |      |
|   | СЯ-Ь             | 岡  | 谷   | I     | 業   | 編笠  | 修     | 2  | 霧訪  | 尚樹 | 1   | 縞秙                      | 隆志  | 1      | 徳本         | 凌                | 1      |      |      |      |
| ) | D1-L             | 岡  | 谷   | I     | 業   | 金松時 | 昌宏    | 1  | 苗場  | 駿  | 1   | 黒姫                      | 諒太  | 1      | 浅間         | 克弥               | 1      |      |      |      |
| L | E∮-4             |    |     |       |     |     |       |    |     |    |     | •                       |     |        |            |                  |        |      |      |      |
| 2 | オ <b>フ</b> ゚ザーパー | 岡  | 谷   | I     | 業   | 木曽殿 | 玄人    | 3  | 北山  | 常念 | 3   | 農鳥                      | 涉   | 1      | 針ノ木        | 智輝               | 1      |      |      |      |
| 3 | オフッサッール。ー        | 岡  | 谷   | Ţ     | 業   | 飯縄  | 裕也    | 1  |     |    |     |                         |     |        |            |                  |        |      |      |      |
| 1 | <u> </u>         |    |     |       |     |     |       |    |     |    |     |                         |     |        |            |                  |        |      |      |      |
| j | オ <b>プ</b> ザーパー  |    |     |       |     |     |       |    |     |    |     |                         |     |        |            |                  |        |      |      |      |
| 3 |                  |    |     |       |     |     |       |    |     |    |     |                         |     |        |            |                  |        |      |      |      |
| 7 | 顧問               |    |     |       |     |     | *     | こ  | のシ・ | ート | は編  | 集で                      | きま  | せん     | , Г        | 認知               | 書」     | シー   | トか   | らの   |
| 3 | 役職               |    | Ę   | 名     |     |     |       | 反映 | です  | 0  |     |                         |     |        |            |                  |        |      |      |      |
| 3 | 監督               | 大東 | 法   | ŧ(RH· | +0) |     |       |    |     |    |     |                         |     |        |            |                  |        |      |      |      |
| ) | コーチ              | 財伝 | 蔵   | 琌 (RH | +B) |     | ¢,    | しチ |     | のゆ | 容力  | 、違~                     | ってい | いたは    | Ъ. Г       | 認知               | ]書     | シー   | トの   | Bの   |
| L | Aコーチ             | 吊尾 | 根 氵 | 痩(RH  | +A) |     | 項日    | を確 | 認し  | 71 | ださ  | $\overline{\mathbf{v}}$ | キた  | - 4    | :<br>: 徒 σ | )順番              | チに~    | っいて  | 17   | 這悉   |
| 2 | 学校関係者            | [  |     |       |     |     | 「「」なお | 作  | て変  | マス | - L | がで                      | いた  | - トー   | - /~ /~    | v<br>京<br>ま<br>タ | っ休香    | ーレ   | の項   | 日け   |
| 3 |                  |    |     |       |     |     | で尿    | モビ | 、反  | トロ | して  | オ                       | C 4 | , , ,, | <u>,</u> 3 |                  | · /+ 生 | ゴム С | ~/-只 | ц (д |

### 5. 山岳保険加入申込用紙の記入について

※ このシートは、日本山岳協会など年間を通じて山岳保険(遭難救助や捜索に対する保険) に加入していない顧問及び生徒に関して記載します。

(1) 下段のタブより「山岳保険加入」を選択する。

会議入力シート
 認知書
 県大会選手
 ノースート
 には、
 にない、
 山にて、
 取加者
 人力方法
 認知者
 入力上の注意

- (2)該当地区をプルダウンメニューで選択します。
- (3)対象となる顧問(職員)のみ氏名、フリガナ、性別、生年月日、住所を入力します。 区分はプルダウンメニューより選択してください。学校名は自動的に表示されます。
- (4)対象となる生徒は、登録入力シートで入力した順番の「連番」を A 列に入力してください。
   必要事項が自動的に反映されますが、住所については入力してください。
   / また、区分もプルダウンメニューより選択してください。

| 1  | A         | В   | C        | D        | Е                | F           | G             | Н                   | Ι                    |
|----|-----------|-----|----------|----------|------------------|-------------|---------------|---------------------|----------------------|
| 1  |           |     | / 2016年月 | a<br>E   | 長野県高体連登山専門部      |             |               |                     |                      |
| 2  |           | ШĘ  | 台保険(遭難・扌 | 捜索保険)加ノ  | 人申込用紙            |             | 地区【           | 中信                  | ]                    |
| 3  |           | *   | /山岳保険に未加 | 入の参加者は必ず | <u>ずこの 保険に加入</u> | <u>1775</u> | <u>'Eðli.</u> | _                   |                      |
| 4  |           | /   |          |          |                  |             | <u>保険料</u>    | <u>+(300円)は、大会受</u> | <u> </u>             |
| 5  | 連番        |     | 学校名      | 氏名       | フリガナ             | 性別          | 区分            | 生年月日                | 住所                   |
| 6  |           | 翩/問 | 岡谷工業     | 財伝 蔵努    | サ"イテ"ン クラート"     | 男           | 顧問            | 1987年2月5日           | 長野県松本市上高地            |
| 7  |           | 顧問  |          |          |                  |             | r             |                     |                      |
| 8  | $\square$ | 顧問  |          | 1        | :3行が、顧           | 間の          | 人力            | 場所です。               |                      |
| 9  | 09 /      | 1   | 岡谷工業     | 雨飾 諒     | アマカザリ リョウ        | 男           |               | 1999年6月5日           | <mark>岡谷市長地権現</mark> |
| 10 | 12        | 2   | 岡谷工業     | 苗場 駿     | ナエバ シュン          | 男           |               | 1999年8月3日           | 諏訪市中洲                |
| 11 | 13        | 3   | 岡谷工業     | 霧訪 尚樹    | キリトウ ナオキ         | 男           |               | 1999年12月4日          | <mark>諏訪郡富士見町</mark> |
| 12 | 15        | 4   | 岡谷工業     | 徳本 凌     | トクゴウ リョウ         | 男           |               | 1999年6月25日          | 茅野市玉川                |
| 13 | 18        | 5   | 岡谷工業     | 針ノ木 智輝   | ハリノキ トモキ         | 男           |               | 1999年9月4日           | 塩尻市洗馬                |
| 14 | 20        | 6   | 岡谷工業     | 黒姫 諒太    | クロヒメ リョウタ        | 男           |               | 1999年5月21日          | 松本市筑摩                |
| 15 | 21        | 7   | 岡谷工業     | 浅間 克弥    | アサマーカツヤ          | 男           |               | 1999年4月23日          | 調調活用下調調作             |
| 16 |           | 8   |          |          |                  |             |               |                     |                      |

## 6. ファイルの保存

**下記のようにファイル名を付け一端ご自分のパソコンに保存**してから 専門委員長(蟻ヶ崎高校 浮須先生)までメール添付で送るとともに、認知書をプリントア

<u>ウトして送付</u>してください。

ダウンロード後のファイル名(男子用)は 2017\_tozanntouroku(Man).xlsx となっています。 また、女子用は 2017\_tozanntouroku(Female).xlsx となっています。 以下のように名前を付 け直してください。

> 学校番号・学校名(登山競技)男\_2017 高体連登録.xlsx 女

例) 309・岡谷工業(登山競技)男\_2017 高体連登録.xlsx309・岡谷工業(登山競技)女\_2017 高体連登録.xlsx

Ţ

畜切 5月 Н

送付先 〒 399-4117 駒ヶ根市赤穂 11041-4 赤穂高等学校内 長野県高体連登山専門委員長 池迫 一行 TEL(0265)82-3221 FAX(0265)81-1251 E-mail ikesako@nagano-c.ed.jp

高体連登山専門部 IT担当 岡谷工業高等学校 〒 394-0004 岡谷市神明町2-10-3 TEL(0266)22-2847 FAX(0266)21-1005 丸山 真明 E-mail marunao@nagano-c.ed.jp